## 인터넷 실업인정 신청방법 및 유의사항

✔ 실업인정일 당일 00:00~17:00 사이에만 전송이 가능합니다.

- ✔ 실업인정일이 아닌 날은 전송 불가(전송 버튼 비활성화)
- ✔ 가급적 오전에 전송해주시기 바랍니다.
- ✔ 마지막에 전송버튼을 반드시 클릭! 미전송시 실업인정 불가

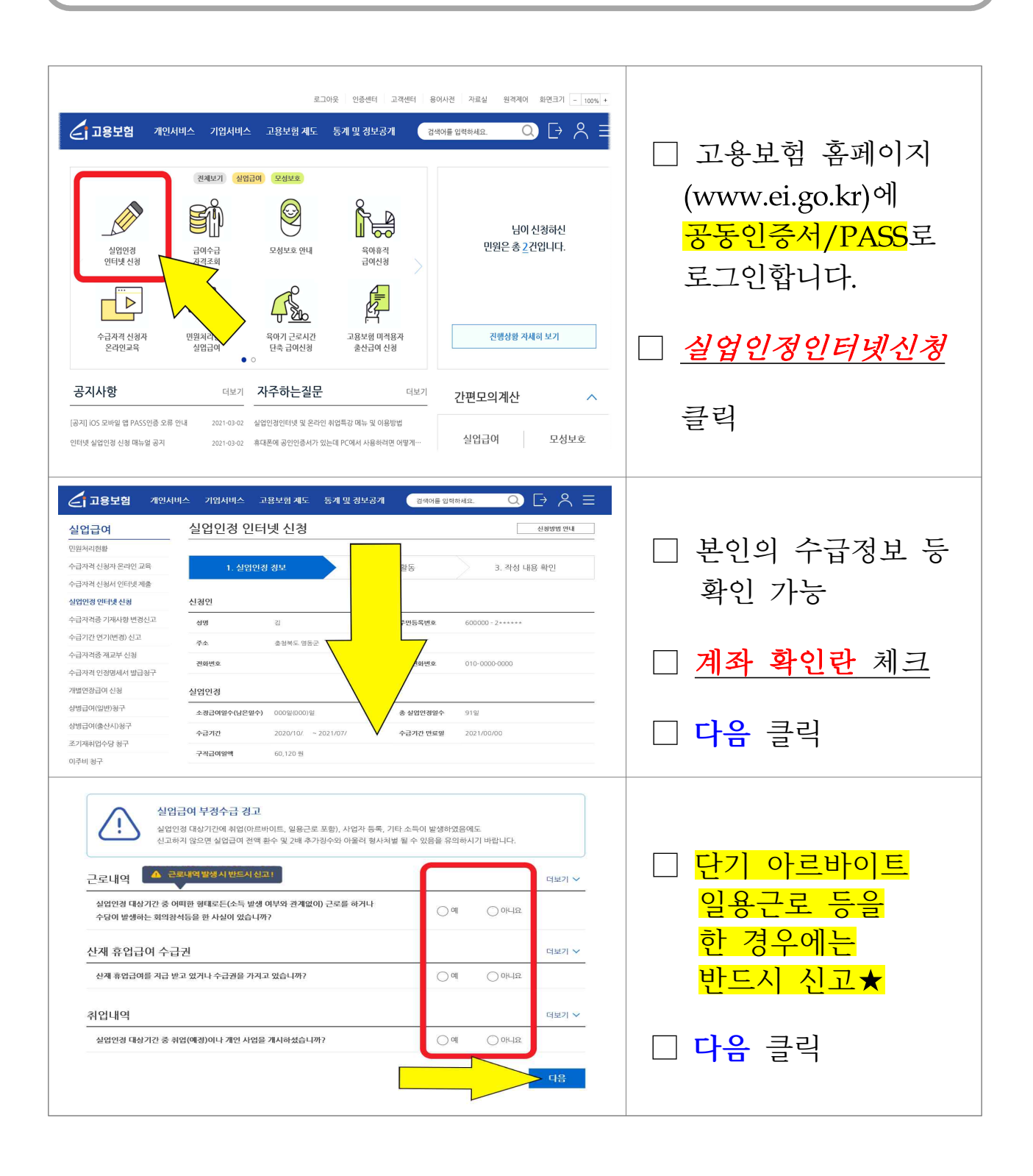

| 1. 구적활동내역         『       위크넷을 통해 인사기적을 할 경우 별도의 철부파일을 등록하지 않으셔도 입니다.         위크넷을 이용하시면 구객활동/심업인경신경이 목록 편리합니다.       위크넷 비료기기         전체기간 중 구객활동이 있는 경우가 있으신기요?       ③ 있음         전체기간 중 구객활동이 있는 경우가 있으신기요?       ④ 있음         구객활동입       ▲ 기와(-)         구객활동일자 +       ▲ 기와(-)         (12)L0221/02/19       사업·세명· 인사명당치(영당부서) *       사업·경·추소(E-mail)         전용번호 *       •                                                                                                    | <ul> <li>□ '구직활동' 있음 체크☑</li> <li>□ <u>활동내역 입력</u></li> <li>(워크넷은 연동됨)</li> <li>□ 증빙자료 제출필수</li> </ul>                        |
|----------------------------------------------------------------------------------------------------|----------------------------------------------------------------------------------------------------|
| 모려적용       보수수준       구액방법       용모양석       활동결과         신역       신역       신역하세요       신역하세요       ●         ····································                                                                                                    | <ul> <li>(하단) 미제출시 부지급될 수 있음.</li> <li>□ '구직활동 외 활동'<br/>'있음' 체크 ☑</li> <li>□ 과정 유형 선택</li> <li>□ 증빙자료 제출<u>필수</u></li> </ul> |
| 귀성원 나당화         사성문원 수직         민주 계63 주요 구석동록         작업ය기적         장금과 및 전성         문가의 여년적 호표 프로그램 함여         나 =         다음 출석일까지 수행해야 할 활동         보기 ∨         다음 출석일까지 수행해야 할 활동         구직활동         구직합동         구직급여 지급 결정 시 통지 방법         구적급여 지급 결정 시 통지 방법*         (전 사우편 등으로 통지 받기를 희망하는 경우)                                                                                                    | (하단) <i>미제출시 부지급될 수 있음.</i><br>□ 다음 출석일 수행<br><b>'구직활동'</b> 선택                                                                |
|                                                                                                    | □ 다음 클릭<br>외 활동 사항'에 체크하고<br>인서' 제출                                                                                           |
| 다 이야 제품은 또로 나는 단 내가 기 적당한 태양 변환 전원 학생 대한 가 있는 다.<br>취 대전함 번호가 등록 함 갖, 계출으로 안내 문가가 발습되니다.<br>취 대관 한국가를 맞았던 용구, 계출 아 관 명부 지난 번 학원 태양다 주 지기 바랍니다.<br>고용노동부 고객상전력 : 전국 어디서나 국변 번역 1550(유뢰)<br>국업하신 나용이 수정, 석계, 체출이 컨행지가 않을 경우 한국고용정보된 콜렌터(1577-7114, 2번)로 문의주서/기 바랍니다.<br>전성사 유의 사항<br>의 가 제작하는 전 방향으로 이 및 지압금 응을 신행하기가 제작한는 경우<br>는 방법 에 다는 행정 치분(번호 및 추가)당수)과 형사치별 등의 분이 약을 받을 수 있습니다.<br>전 전사 사형해 가지<br>이 역사자 응 해가 기지<br>이 역사자 우 해가 기적<br>이 역사 우는 (고운소도 테어 다고 또는 해하는고<br>는 위험 회 또는 가 위험 계시 사실 미신고 | <ul> <li>모두 작성하면</li> <li>제출 버튼 클릭</li> <li>당일오전에 전송</li> </ul>                                                               |